## Anleitung: Springer E-Books außerhalb des Campus nutzen

Als Mitglied der HFT können Sie sich über Shibboleth authentifizieren um Springer E-Books auch außerhalb des Campus zu nutzen. Haben Sie einen Titel im Katalog der Bibliothek gefunden, gehen Sie wie folgt vor:

**1. Schritt:** Bei Büchern mit einer Signatur "Springer eBook" klicken Sie auf die URL im unteren Bereich.

| Jniversity of Applied Sc        | iences                                                                                                    |                                                                                                    |                                                                                   |
|---------------------------------|----------------------------------------------------------------------------------------------------|----------------------------------------------------------------------------------------------------|-----------------------------------------------------------------------------------|
| Startseite Mein Kont            | o Neuerwerbungsliste Anschaffungswunsch Kontakt                                                                                                    | Hilfe                                                                                                    |                                                                                   |
| Suchbegriff brückenku           | s mathematik studieneinstieg                                                                                                    | P Erweiterte Su                                                                                                    | che                                                                               |
| , <u></u>                       |                                                                                                    |                                                                                                    | Druckversion                                                                      |
| /ollanzeige<br>Isthomatik zum S | tudionainstiag : Grundwisson dar Analysis für b                                                                                                    | Nirtschaftswissonsol                                                                                                    | haffler Ingenieure                                                                |
| laturwissenschaft               | ler und Informatiker / Gabriele Adams, Hermanr                                                                                                    | I-Josef Kruse, Dieth                                                                                                    | elm Sippel, Udo Pfeiffer                                                          |
| reie Suche = brückenkurs        | nathematik studieneinstieg" in Alle, Treffer: 1 von 4                                                                                                    |                                                                                                    |                                                                                   |
| Katalogangaben                  |                                                                                                    |                                                                                                    |                                                                                   |
| ledienart                       | E-Book                                                                                                    |                                                                                                    | <ul> <li>Bitte klicken Sie f ür den Volltext-<br/>Zugriff auf den Link</li> </ul> |
| Signatur                        | Springer eBook                                                                                                    |                                                                                                    |                                                                                   |
| /erfasser                       | Adams, Gabriele, 1948-                                                                                                    |                                                                                                    | Merkliste                                                                         |
|                                 | Kruse, Hermann-Josef                                                                                                    |                                                                                                    | Ø Merkliste befüllen/leeren                                                       |
|                                 | Sippel Diethelm                                                                                                    |                                                                                                    |                                                                                   |
|                                 | <ul> <li>Draiffar Lida</li> </ul>                                                                                                    |                                                                                                    | -A Modulate                                                                       |
|                                 | · <u>i telliti, Ouo</u>                                                                                                    |                                                                                                    | M. Merkilste                                                                      |
| ītel                            | Mathematik zum Studieneinstieg : Grundwissen der Analysis für Wirtsc<br>Ingenieure, Naturwissenschaftler und Informatiker / Gabriele Adams, H<br>Diethelm Sippel, Udo Pfeiffer                                                                                                    | haftswissenschaftler,<br>ermann-Josef Kruse,                                                                                                    | Weitere Infos                                                                     |
| /eröffentlichung                | Berlin ; [Heidelberg] : Springer Gabler, [2019]<br>© 2019                                                                                                    |                                                                                                    | Gabriele Adams - Hermann violef Khuse<br>Dethelm Sppel - Udo Pfelfer              |
| Jmfang / Format                 | 1 Online-Ressource (XXVIII, 439 Seiten)                                                                                                    |                                                                                                    | Mathematik zum                                                                    |
| hysische Beschreibung           | Illustrationen, Diagramme (Sonstige Angaben)                                                                                                    |                                                                                                    | Studioneinstieg                                                                   |
| Ausgabe                         | 7. Auflage                                                                                                    |                                                                                                    | Studienen der Andels für                                                          |
| sprache                         | Deutsch                                                                                                    |                                                                                                    | Wirtschaftswissenschaftler, Ingenieure,<br>Naturwissenschaftler und Informatiker  |
| and                             | Deutschland                                                                                                    |                                                                                                    | 7. Auflage                                                                        |
| SBN                             | 9783662587386 • 🧕                                                                                                    |                                                                                                    | Seringer Gitler                                                                   |
|                                 | 9783662587379 • (Druck-Ausnabe)                                                                                                    |                                                                                                    | - the first state                                                                 |
| lummer                          |                                                                                                    |                                                                                                    |                                                                                   |
| Veitere Ausgabe                 | 1666/49486 * (K10Plus-Nummer)<br>Erscheint auch als Druck-Ausgabe: Mathematik zum Studieneinstieg :<br>Wirtschaftswissenschaftler, Ingenieure, Naturwissenschaftler und Inform<br>Harmona Jeach Kruse, Dittehen Singen Ude Deiffer, Bedie : Heidelf                                                                                                    | Grundwissen der Analysis für<br>atiker / Gabriele Adams,<br>arral 2010 © 2010                                                                                                    | Titel exportieren                                                                 |
| ik-                             | Serieses - Baska Business and Economica                                                                                                    | ierg], 2019, © 2019                                                                                                    |                                                                                   |
| Schlintenreine                  | Springer ebooks. Business and Economics                                                                                                    |                                                                                                    |                                                                                   |
| schlagworter                    | Operations research                                                                                                    |                                                                                                    |                                                                                   |
|                                 | <ul> <li>Engineering economy</li> </ul>                                                                                                    |                                                                                                    |                                                                                   |
|                                 | Production management                                                                                                    |                                                                                                    |                                                                                   |
|                                 | Operations Research/Decision Theory                                                                                                    |                                                                                                    |                                                                                   |
| Schlagwortfolge                 | Mathematik : Analysis                                                                                                    |                                                                                                    |                                                                                   |
|                                 |                                                                                                    |                                                                                                    |                                                                                   |
| systematik                      |                                                                                                    |                                                                                                    |                                                                                   |
| nnait                           | <ol> <li>Anwendungen der Anarysis - Z. Folgen und Keinen - 3. Funktioner<br/>Funktionen - 5. Differentialrechnung 6. Integralrechnung A. Zahle<br/>Aussagenlogik, Mengen und Zahlenbereiche C. Lösungen Stichwo<br/>Literaturverzeichnis</li> </ol>                                                                                                    | n und Terme B.<br>ntverzeichnis                                                                                                    |                                                                                   |
| nhalt                           | Studierende in den Fachern Wirtschaftswissenschaften, Technik, Natur<br>benötigen zum Studienbeginn bestimmte Grunkenntnisse in der Math<br>Buch sehr ausfuhrlich dargestellt werden. Es behandelt tie Grundlager<br>Wiederholung/Vertiefung des gynnasialen Oberstufenstoffes. Der Stoff<br>anhand vieler Beispiele aus verschiedenen Disziptinen illustriert. Aufga<br>der Einübung, Wiederholtes Aufgreifen der Anwendungsbeispiele regen<br>den verschiedenen Themen an. Durch die breite Darstellung ist das B<br>Wiederholung oder den Erwerb des Wissens im Selbststudium (auch fi<br>Mathematik) geeignet. Aus einer Besprechung zur 4. Auflage. "Ein Buu<br>wird, doch noch Gefallen and er Mathematik zu finden,"(Studium - WS<br>Rozensionen zur 5. Auflage: " ist dieses Buch aus einem Brückenku<br>Studienanflager und Tar besteht ein erklecklicher Teil des Buches<br>Differential- und Integrafechnung auf einem Niveau aufzubereiten, der<br>Nebenfach Mathematik verlangt wird Die Darstellung besicht durch<br>ich. Übungsufgaben mit Losungen und ein Anhang über Zahlensystet<br>den das Buch ab ('Franz Lemmermeyer, in: Zentrabibatt MATH, 201<br>Gabriele Adams, Nürtlingen Hermann-Josef Kruse, Bielefeld Diethelm S<br>Hagein | vissenschaften und Informatik<br>matik, die im vorliegenden<br>i der Analysis im Sinne einer<br>wird schrittweise erklart und<br>een (mit Losungen) dienen<br>zur Auseinandersetzung mit<br>uch insbesondere für die<br>in Schluier im Leistungskurs<br>ih das so manchem helfen<br>2002/2003) Juss den<br>rs im Mathematik für<br>i admin. Schluieff der<br>in einem Studienfach mit<br>ihre Klätheit und ist vorbild-<br>me und Aussagenlögik run-<br>0, Vol. 1197) Die Autoren:<br>ispeel, Werl Udo Pleiffer, |                                                                                   |
|                                 |                                                                                                    |                                                                                                    |                                                                                   |
|                                 |                                                                                                    |                                                                                                    |                                                                                   |

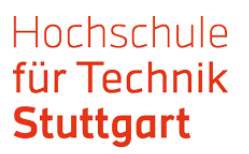

## 2. Schritt: Gehen Sie zu "Log in".

| 🙆 Springer 🗆                                                                                                    | ink                                                                                                    | Search $Q$ Home Log in                                                                                                    |
|----------------------------------------------------------------------------------------------------|----------------------------------------------------------------------------------------------------|----------------------------------------------------------------------------------------------------|
| <text><section-header><section-header><section-header><section-header><section-header></section-header></section-header></section-header></section-header></section-header></text> | Mathematik zum Studieneinstieg         Grundwissen der Analysis für Wirtschaftswissenschaftler, Ingenieure,         Naturwissenschaftler und Informatiker         Authors (view affiliations)         Gabriele Adams, Hermann-Josef Kruse, Diethelm Sippel, Udo Pfeiffer         Textbook         18k         Downloads | Log in to check access Buy eBook EUR 24.99 Instant download Readable on all devices Own it forever Local sales tax included if applicable Buy Physical Book [2] Learn about institutional subscriptions |
|                                                                                                    | Table of contents (9 chapters)         About this book                                                                                                    |                                                                                                    |
|                                                                                                    | Search within book                                                                                                    |                                                                                                    |
|                                                                                                    | Front Matter PDF 🛓 Pages I-XXVIII                                                                                                    |                                                                                                    |
|                                                                                                    | 1. Anwendungen der Analysis<br>Gabriele Adams, Hermann-Josef Kruse, Diethelm Sippel, Udo Pfeiffer<br>Pages 1-42                                                                                                    |                                                                                                    |
|                                                                                                    | 2. Folgen und Reihen<br>Gabriele Adams, Hermann-Josef Kruse, Diethelm Sippel, Udo Pfeiffer<br>Pages 43-88                                                                                                    |                                                                                                    |

3. Schritt: Wählen Sie "Log in via Shibboleth or Athens" aus.

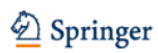

Welcome back. Please log in.

| Email                              | Password            |
|------------------------------------|---------------------|
|                                    |                     |
| Log in                             | Forgotten password? |
| » Log in using a corporate account |                     |
| » Log in via Shibboleth or Athens  |                     |
| » Problems logging in?             |                     |

**4. Schritt**: Suchen Sie die Hochschule für Technik Stuttgart aus und clicken "Log in via Shibboleth".

| Der Springer Link                                         |     | » Sign up / Log in | English 🔻 Academic edition 🔻 |
|-----------------------------------------------------------|-----|--------------------|------------------------------|
| Search                                                    | Q 🌣 |                    |                              |
| Home • Books A - Z • Journals A - Z • Videos • Librarians |     |                    |                              |

## Athens and Shibboleth login

Athens and Shibboleth allow you to log on to multiple web resources using the same credentials and be recognized as belonging to your parent organization. Please contact your librarian or administrator to find out if you can access this site using these systems.

| Log in via Athens                                | Or, find your institution (via Shibboleth) |
|--------------------------------------------------|--------------------------------------------|
| Select your institution                          | Hochschule für Technik Stuttgart 🔹         |
| Proceed to Athens                                | Log in via Shibboleth                      |
|                                                  |                                            |
| Alternatively, log in with your Springer account |                                            |

5. Schritt: Melden Sie sich mit Ihren HFT-Zugangsdaten an.

| Hochschule für Technik                                                           |
|----------------------------------------------------------------------------------|
| Stuttgart                                                                        |
| University of Applied Sciences                                                   |
| Anmelden bei Preselect.media<br>GmbHoshaenwald                                   |
| Benutzername > Passwort vergessen?                                               |
| >Hilfe benötigt?                                                                 |
| Passwort                                                                         |
| Clanmeldung nicht speichern                                                      |
| übermittelnden Informationen                                                     |
| einsehen, die entweder aufgrund                                                  |
| einer von Ihnen erteilten<br>Einwilligung oder einer anderen                     |
| gesetzlichen Grundlage übermittelt                                               |
| werden. Liegt eine Einwilligung von<br>Thnen vor kann sie durch Anklicken        |
| der Checkbox für die Zukunft                                                     |
| widerrufen werden.                                                               |
| Anmelden                                                                         |
| PRESELECT.media wurde im Jahre 2000 als                                          |
| elektronischen Verlagsinhalten an                                                |
| Firmenkunden, Bibliotheken und                                                   |
| Fachhandler gegrundet. Seitdem<br>vermarkten wir erfolgreich e-books, Audio-     |
| books und Content-Anwendungen unserer                                            |
| Verlagspartner an mittlerweile über 100<br>Firmen, Institute und Bibliotheken im |
| deutschsprachigen Raum. Darunter finden                                          |
| sich auch zahlreiche im DAX und SMI<br>gelistete Unternehmen sowie               |
| Hochschulkonsortien.                                                             |

**6. Schritt:** Jetzt können Sie das gesamte E-Book oder einzelne Kapitel als PDF downloaden.

|                                                                                                    | ink                                                                                                    | Search $Q$ |
|----------------------------------------------------------------------------------------------------|----------------------------------------------------------------------------------------------------|------------|
| <text><section-header><section-header><section-header><section-header><section-header><section-header><section-header><section-header><section-header><section-header><section-header><section-header></section-header></section-header></section-header></section-header></section-header></section-header></section-header></section-header></section-header></section-header></section-header></section-header></text> | Mathematik zum Studieneinstieg         Grundwissen der Analysis für Wirtschaftswissenschaftler, Ingenieure,         Naturwissenschaftler und Informatiker         Authors (view affiliations)         Gabriele Adams, Hermann-Josef Kruse, Diethelm Sippel, Udo Pfeiffer         Textbook         18k         Downloads |            |
| (                                                                                                    | Download book PDF                                                                                                    |            |
|                                                                                                    | Search within book                                                                                                    |            |
|                                                                                                    | Front Matter PDF 🛓<br>Pages I-XXVIII                                                                                                    |            |
|                                                                                                    | 1. Anwendungen der Analysis     PDF ★       Gabriele Adams, Hermann-Josef Kruse, Diethelm Sippel, Udo Pfeiffer     Pages 1-42                                                                                                    |            |
|                                                                                                    | 2. Folgen und Reihen<br>Gabriele Adams, Hermann-Josef Kruse, Diethelm Sippel, Udo Pfeiffer<br>Pages 43-88                                                                                                    |            |